Aan de ouders van de (toekomstige) Wereldklasleerlingen

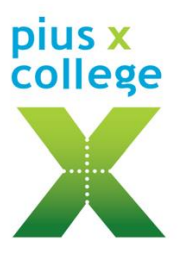

Tuinstraat 1 5531 GK Bladel Postbus 169 5530 AD Bladel Telefoon 0497 - 361 261 info@piusx-college.nl www.piusx-college.nl

Bladel, juli 2024

Betreft: aanvang schooljaar 2024-2025

Beste ouders/verzorgers/begeleiders,

Uw zoon/dochter/pupil gaat in het schooljaar 2024-2025 deelnemen aan de lessen van de internationale schakelklassen (ISK) op het Pius X-College. Voor een aantal leerlingen is het al bekend terrein en voor anderen is het een eerste kennismaking. De ISK is ondergebracht in een scholengemeenschap waar alle vormen van onderwijs geboden worden binnen het voortgezet onderwijs. De ISK is daar een onderdeel van. We noemen de ISK-groepen 'de Wereldklassen'. Er komen leerlingen uit alle delen van de wereld om de Nederlandse taal te leren. We heten iedereen welkom!

We starten met de leerlingen van de Wereldklas op **woensdag 21 augustus om 8.20 uur.** De eerste schooldag staat in het teken van een kennismaking en het verkennen van de school. Op **donderdag 22 augustus en vrijdag 23 augustus** hebben we onze jaarlijkse introductiedagen. Tijdens deze dagen organiseren we allerlei activiteiten voor de leerlingen rondom dynamiek en taal. De ene dag zul je op het Pius X-College lessen of activiteiten volgen en de andere dag ben je buiten de school voor een activiteit.

Om alles goed te laten verlopen bij aanvang van het schooljaar, zetten we even alle informatie op een rijtje.

# Maandag 19 augustus en dinsdag 20 augustus 2024

Leerlingen zijn vrij i.v.m. opstartdagen.

# Woensdag 21 augustus 2024

We willen uw kind graag verwelkomen van **8.20 uur - 14.10 uur** op het Pius X-College te Bladel. Uw kind maakt dan kennis met de mentor en de klasgenoten. Voor de nieuwe leerlingen die de school niet kennen is er de mogelijkheid om bij de receptie te verzamelen. Zij worden dan naar de juiste groep begeleid. We verkennen de school en kijken alvast vooruit op de lessen van het nieuwe schooljaar en ontvangen de nieuwe informatiegids.

Het programma voor deze dag ziet er als volgt uit:

- ontvangen rooster
- doorspreken schoolregels
- verdere kennismaking (mentor, schoolgebouw, klasgenoten.)
- doorspreken invulling introductiedagen

Meenemen op die dag:

- lunchpakket voor de middagpauze
- drinken
- iPad (indien in eigen bezit)
- schrijfgerei (pen, potlood, kleurpotloden)

# Donderdag 22 augustus en vrijdag 23 augustus 2024

We verwachten **alle leerlingen om 8.20 uur op school**. De leerlingen van leerjaar 1 volgen een activiteit buiten school, de leerlingen van leerjaar 2 volgen een programma op school. Op vrijdag draaien we de groepen om en zal leerjaar 2 het programma buiten school volgen. Het programma duurt deze dagen tot 14.10 uur.

Meenemen op die dagen:

- lunchpakket voor de middagpauze
- drinken
- goede sportschoenen en makkelijke kleding
- iPad (indien in eigen bezit)
- schrijfgerei (pen, potlood, kleurpotloden)

#### Maandag 26 augustus

Start van het reguliere lesprogramma op school van 8.20 uur tot 14.10 uur.

#### Lestijden

De lestijden van het Pius X-College zijn aangepast. We starten iedere dag met de lessen om 8.20 uur en eindigen iedere dag om 14.10 uur. We zullen de bussen en taxi's vooraf de jaarplanning en schooltijden toesturen, het zou fijn zijn dat u als ouder deze informatie ook nog kenbaar maakt bij het taxibedrijf.

#### Materialen

Voor de lessen heeft uw kind/pupil een aantal schoolspullen nodig. In de bijlage vindt u een lijst van materialen die nodig zijn in de lessen.

# Wijze van afwezig melden via Somtoday ouderapp/portaal

Jullie kunnen jullie zoon/dochter afwezig melden via Somtoday. Dit kan via de Somtoday ouder-app of via Somtoday ouderportaal. De handleiding hiervoor tref je aan in de bijlage.

# Persoonsgegevens in Somtoday

Wij verzoeken alle ouders/verzorgers om in SOMtoday ELO na te gaan of alle persoonsgegevens nog kloppen. Zijn er bijvoorbeeld wijzigingen ten aanzien van e-mailadressen, huisadressen of telefoonnummers? Deze wijzigingen kun je doorgeven via het mailadres: leerlingenadministratie@piusx-college.nl

Ook vragen we de AVG-instellingen (keuzes) ten aanzien van het gebruik van het beeldmateriaal van jullie kind(eren) te controleren. Met betrekking tot het laatste kun je makkelijk wijzigingen doorvoeren door een 'vinkje' bij de verschillende keuzes wel of niet te plaatsen. De handleiding hiervoor tref je aan in de bijlage.

# Zomervakantie

Tijdens de zomervakantie is de school gesloten. De school is in deze periode uitsluitend in zeer dringende gevallen telefonisch bereikbaar. In dat geval kun je contact opnemen met de teamleider van de Wereldklas, Janneke Smulders 06-12565342.

We gaan er een fijn en leerzaam jaar van maken. Voor nu een fijne vakantie toegewenst en tot woensdag 21 augustus!

Met vriendelijk groet,

Namens directie, teamleiders en mentoren,

Ronald de Greef directeur vmbo-pro-isk

Bijlagen:

- 1. Overzicht lestijden schooljaar 2024-2025
- 2. Lijst schoolspullen
- 3. Handleiding SomToday ELO en leerling-/ouder-app

# Overzicht lestijden met ingang van schooljaar 2024-2025

| Wereldklas |           |           |  |  |  |  |  |
|------------|-----------|-----------|--|--|--|--|--|
| Lesuur     | Start les | Einde les |  |  |  |  |  |
| 1          | 8:20      | 9:10      |  |  |  |  |  |
| 2          | 9:10      | 10:00     |  |  |  |  |  |
| Pauze      | 10:00     | 10:20     |  |  |  |  |  |
| 3          | 10:20     | 11:10     |  |  |  |  |  |
| 4          | 11:10     | 12:00     |  |  |  |  |  |
| Pauze      | 12:00     | 12:30     |  |  |  |  |  |
| 5          | 12:30     | 13:20     |  |  |  |  |  |
| 6          | 13:20     | 14:10     |  |  |  |  |  |

GYMNASIUM - ATHENEUM - TTO - HAVO - VMBO - PRAKTIJKONDERWIJS - WERELDKLAS Voel je thuis!

# Bijlage 2. Schoolspullen voor de Wereldklas

- 1) 1 groot schrift (A4-formaat) met geruite blaadjes (grote ruitjes van 1x1 cm)
- 2) 1 groot schrift (A4-formaat) met lijntjes
- 3) 4 schriften (A5-formaat) met lijntjes
- 4) 1 kleine set kleuren viltstiften
- 5) 1 kleine set kleurpotloden
- 6) 1 liniaal van 30 cm
- 7) 1 schooletui
- 8) 1 pritt-stift (lijmstift)
- 9) 2 blauwe balpennen
- 10) 1 rode balpen
- 11) 1 grijze schrijfpotloden
- 12) 1 grote witte gum
- 13) 1 puntenslijper (met opvangbakje)
- 14) 1 schaar
- 15) 1 rekenmachine Casio fx82-NL
- 16) 1 schoolagenda in het Nederlands, waarbij 1 week op 2 bladzijdes staat (op 1 bladzijde maandag t/m woensdag en op de andere bladzijde donderdag t/m zondag)
- 17) Gymspullen (sportschoenen zonder zwarte zolen, shirt, broek)
- 18) Koptelefoon/oortjes voor de computer

|                      |                          |                    | Provide the second second |
|----------------------|--------------------------|--------------------|----------------------------------------------------------------------------------------------------|
| 1. Groot ruitschrift | 2. Groot lijntjesschrift | 3. Kleine          | 4. Viltstiften                                                                                                    |
| VIN GOGH pencils     |                          | 2005               |                                                                                                    |
| 5. kleurpotloden     | 6. Liniaal 30 cm         | 7. Schooletui      | 8. Pritt lijmstift                                                                                                    |
|                      |                          |                    | 🕅 Pelikan©<br>ws 30                                                                                                    |
| 9. Blauwe balpen     | 10. Rode balpen          | 11. Schrijfpotlood | 12. Gum                                                                                                    |
|                      |                          |                    |                                                                                                    |

GYMNASIUM - ATHENEUM - TTO - HAVO - VMBO - PRAKTIJKONDERWIJS - WERELDKLAS Voel je thuis!

|                   |             |                  | OKTOBER 2017 WEEK 41<br>12 Promote<br>10 Promote<br>11 Promote<br>11 Promote<br>11 Promote<br>11 Promote<br>13 Promote<br>14 Promote<br>13 Promote<br>14 Promote<br>13 Promote<br>13 Promote<br>10 Promote<br>10 Promote<br>11 Promote<br>11 Promote<br>1 |
|-------------------|-------------|------------------|----------------------------------------------------------------------------------------------------|
| 13. Puntenslijper | 14. Schaar  | 15. Rekenmachine | 16. Schoolagenda                                                                                                    |
|                   | P           |                  |                                                                                                    |
| 17. Gymspullen    | 18. Oortjes |                  |                                                                                                    |

Bijlage 3

# Handleiding

# Somtoday ELO en leerling-/ouder-app

# Inhoudsopgave

Klik op onderstaande linkjes om direct naar de juiste pagina te gaan

# Somtoday ELO

Wachtwoord leerlingen Wijzigen wachtwoord leerlingen Wachtwoord ouders Wijzigen wachtwoord ouders Persoonsgegevens checken in Somtoday ELO AVG-instellingen in Somtoday ELO

# Somtoday app

Verschil Somtoday app/ELO voor ouders/leerlingen

# **Functies binnen Somtoday**

Nieuws Rooster Huiswerk Cijfers Vakken Afwezigheid <u>Afwezig melden via ouder-app</u> <u>Afwezig melden via ouderportaal</u> <u>Beter melden</u> <u>Leermiddelen</u> <u>Berichten</u> Uitloggen

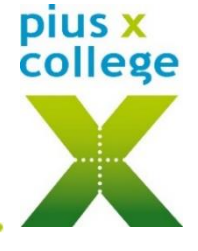

#### Somtoday ELO

Via Somtoday ELO (= elektronische leeromgeving) op de computer via de browser (dus niet via de app) kunnen leerlingen/ouders de meest uitgebreide informatie raadplegen. Ga naar <u>www.piusx-college.nl</u> en klik boven op Somtoday. Selecteer de juiste school:

|   | Inloggen                    |
|---|-----------------------------|
|   | Pius X-College              |
| ( | [sebruikersnaam             |
|   | Onthoud mijn gebruikersnaam |
|   | Inloggen                    |

**Gebruikersnaam leerling:** pxb[leerlingnummer] bijv. pxb123456 **Gebruikersnaam ouder:** e-mailadres dat geregistreerd staat in Somtoday

# Wachtwoord leerlingen:

Standaard is dit het leerlingnummer (zonder pxb ervoor) en zij worden verzocht om dit **meteen** te wijzigen in een eigen wachtwoord om misbruik van je account te voorkomen.

#### Wijzigen wachtwoord leerlingen:

Log in op het leerlingenportaal van school. Klik rechtsboven op je profiel en kies voor 'account weergeven'.

Klik aan de linkerzijde op *wattwoord* en wijzig je wachtwoord. Het nieuwe wachtwoord moet aan een aantal eisen voldoen: er moeten hoofdletters en cijfers in het wachtwoord zitten en het dient minimaal uit 8 karakters bestaan.

Indien leerlingen **te laat** hun wachtwoord hebben gewijzigd (hierover ontvangen ze t.z.t. meerdere mailtjes op hun schoolmail), dan kunnen ze dit alleen bij de ICT-balie laten resetten.

#### Wachtwoord ouders:

Deze gegevens ontvangen ouders automatisch, zodra hun kind wordt geregistreerd op onze school en zij als relatie hieraan zijn gekoppeld. Mocht je deze gegevens hebben gemist, check dan de spambox of vraag een nieuw wachtwoord aan via '**wachtwoord vergeten**';

Voer je gebruikersnaam in (=mailadres) en klik op *Inloggen > wachtwoord vergeten*. Je ontvangt dan automatisch een mail met een nieuw wachtwoord.

#### Wijzigen wachtwoord ouders:

Het is aan te raden dit wachtwoord meteen te wijzigen in Somtoday ELO naar een makkelijker te onthouden wachtwoord voor in de app. Ga daarvoor naar je profiel **s** en wijzig wachtwoord.

#### Persoonsgegevens checken in Somtoday ELO:

Ouders/verzorgers kunnen in SOMtoday de contactgegevens checken via de knop rechtsboven

Zijn er wijzigingen ten aanzien van e-mailadressen, huisadressen of huistelefoonnummer, dan kunnen die worden doorgeven aan <u>leerlingenadministratie@piusx-college.nl</u>. Het mobiele nummer of evt. werknummer kunnen ouders/verzorgers hier zelf wijzigen/invoeren.

#### AVG-instellingen in Somtoday ELO:

Wij vragen ouders/verzorgers voor leerlingen tot 16 jaar de AVG-instellingen (keuzes) ten aanzien van het gebruik van het beeldmateriaal in te vullen via de knop rechtsboven scroll naar onderen voor deze toestemmingen:

| Toestemmingen voor leerling |                   |
|-----------------------------|-------------------|
| AVG: in advertenties 🚯      |                   |
| AVG: op website school 🕕    |                   |
| AVG: in brochures/folders 🚯 |                   |
| AVG: op banners 🚯           |                   |
| AVG: op social media 🚯      |                   |
|                             | Wijziging opslaan |

#### Somtoday app: leerling-/ouder-app

Op de SOMtoday app via uw telefoon wordt alle informatie wat sneller maar wel iets beperkter getoond dan via SOMtoday ELO (op de computer). Zorg ervoor dat de juiste app wordt geïnstalleerd; ouder-app voor ouders, leerling-app voor leerlingen!

#### Inloggen op de app

- Kies voor Pius X-College (kleine letters)
- Kies voor ouders 'Inloggen via Somtoday'.
- Kies voor leerlingen 'Inloggen via Single Sign On' nadat je al een keer op school bent ingelogd op de computer. Dan wordt hier automatisch je wachtwoord ingevuld.

Ben je als leerling nog nooit op school ingelogd geweest, dan kun je hier hetzelfde wachtwoord invullen als in Somtoday ELO, zie *wachtwoord leerlingen*, met als gebruikersnaam je pxb-nummer (met kleine letters en zonder @piusxcollege.nl).

#### Verschil Somtoday ELO/app voor ouders/leerlingen:

#### Verschil ouder-/leerling-app:

De ouder-app bevat precies dezelfde functionaliteiten als de leerling-app, behalve het afvinken van huiswerk is alleen mogelijk in leerling-app, ouders zien de vinkjes wel.

#### Verschil Somtoday ELO en app:

- Digitaal lesmateriaal alleen voor leerlingen beschikbaar op Somtoday ELO.
- Digitaal inleveren opdracht/werkstuk alleen voor leerlingen beschikbaar in Somtoday ELO.

#### Functies binnen Somtoday ELO en app

Ouders met meerdere kinderen op het Pius X-College, kunnen in Somtoday ELO én in de app een kind (jonger dan 18 jaar) selecteren via uitklapscherm rechtsboven in ELO én app. Ouders met 1 kind hebben deze dropdown niet.

#### Nieuws

Alleen zichtbaar op Somtoday ELO. Je bepaalt zelf wat je hier wilt zien, door de 4 icoontjes rechts, aan/uit te klikken. De betekenis van de icoontjes zie je als je met je muis eroverheen gaat.

| <b>M</b> ieuws | 🛗 Rooster | 🖋 Huiswerk | Cijfers | I Vakken | afwezi |
|----------------|-----------|------------|---------|----------|--------|
| Nieuws         |           |            | Getoo   | nd: 🖂 🏥  | D 🎝    |

| 08:53 | a somto             | ∍<br>day |
|-------|---------------------|----------|
| 😵 Piu | s X-College         | >        |
|       | Inloggen via Somt   | oday     |
| In    | loggen via Single S | Sign On  |

# Rooster

Zichtbaar in zowel ELO als app:

| Weekitems           | Maandag 12                    | Dinsdag 13            |                                         |                 |                      | R                | oost             | er            |                  |                         |        |
|---------------------|-------------------------------|-----------------------|-----------------------------------------|-----------------|----------------------|------------------|------------------|---------------|------------------|-------------------------|--------|
| 🕗 maat -            | 💋 bsm - Lesvoorbereiding      | Geen items            | WO<br>7<br>okt.                         | do<br>s<br>okt. | 9<br>okt.            | ma<br>12<br>okt. | di<br>13<br>okt. | 14<br>okt.    | do<br>15<br>okt. | <b>Vľ</b><br>16<br>okt. | n<br>o |
|                     |                               |                       | 1                                       |                 |                      |                  |                  |               |                  |                         |        |
| 1 08:20 - 09:10     | economie<br>062               |                       | 2                                       | Aa<br>09:       | rdrijks<br>10 - 10:0 | skun<br>30       | de<br>088 (      | vrm)          |                  |                         |        |
|                     |                               |                       | Pauz                                    | e               |                      |                  |                  |               |                  |                         |        |
| 2 09:10 - 10:00     | Engelse taal en litera<br>003 | aardrijkskunde<br>088 | 3 Wiskunde A<br>10:20 - 11:10 060 (jns) |                 |                      |                  |                  |               |                  |                         |        |
|                     |                               | <b>⊘</b> ₩            | 4                                       | En<br>11:1      | gelse<br>0 - 12:0    | taal (           | en lit<br>056 (  | eratu<br>bin) | ur               |                         |        |
| Pauze 10:00 - 10:20 |                               |                       | 5                                       | Ne              | derlar               | ndse             | taal             | en lite       | eratuu           | ır                      |        |
| 3 10:20 - 11:10     | bewegen/sport en m<br>sh2     | wiskunde A<br>060     | Pauz                                    | 12:1<br>e       | 00 - 123             | -0               | 058 (            | smn)          |                  |                         |        |
|                     | 💋 Demo Act 1 af               | Voorbereiden SE1      | 6                                       | Ge<br>13:3      | schied<br>20 - 14:1  | denis<br>10      | 066 )            | cle)          |                  |                         |        |
|                     |                               |                       |                                         |                 |                      |                  |                  |               |                  |                         |        |
|                     |                               |                       |                                         |                 |                      |                  |                  |               |                  |                         |        |

In de ELO staat hier ook huiswerk (gele icoontjes) dat gekoppeld is aan een roosterafspraak. Maar om al het huiswerk te zien, kun je beter naar de Huiswerk-tab gaan.
In de app staat de verversingstijd op 1 minuut, dus nieuwe roosterafspraken, wijzigingen aan afspraken en verwijdering van afspraken worden na een minuut in de app getoond.

Door een ontbrekende internetverbinding, kun je wijzigingen in het rooster missen. Dit wordt aangetoond d.m.v. driehoekje linksboven  $\square$  in dit geval kan de roosterinformatie verouderd zijn.

#### Huiswerk

Zichtbaar in zowel ELO als app.

Hier staat al het huiswerk van alle vakken per dag bij elkaar. Op iedere regel huiswerk kan worden doorgeklikt voor een detailscherm. Als het een toets betreft krijgt het huiswerk het kenmerk 'Toets'.

• Leerlingen kunnen dit huiswerk afvinken, ouders kunnen alleen de vinkjes zien.

In Somtoday ELO:

| ges<br>paragraaf 1.3 Britse Rijk<br>Lees paragraaf 1.3 door en beantwoord (in deze<br>volgorde) de vragen 2, 1, 5, 6 en 8 (verband met o<br>poverpoit) + Verder (verdiepings) vr | dia's in | Huiswerk afronden op: 14-10-2020 09:10:00<br>H5<br>Huiswerk<br>deel 2 bij je hebben |
|----------------------------------------------------------------------------------------------------|----------|-------------------------------------------------------------------------------------|
| wisA H5 deel 2 bij je hebben                                                                                                    |          |                                                                                     |

# In Somtoday app:

| Huiswerk                                                                                        |   |              |
|-------------------------------------------------------------------------------------------------|---|--------------|
| nsdag 13 oktober                                                                                |   |              |
| Aardrijkskunde                                                                                  |   |              |
| Wiskunde A<br>Voorbereiden SE1                                                                  |   |              |
| Engelse taal en literatuur                                                                      |   |              |
| oensdag 14 oktober                                                                              |   |              |
|                                                                                                 |   |              |
| Wiskunde A<br>H5                                                                                | ( | udelgunde A  |
| Wiskunde A<br>H5<br>Maatschappijleer<br>H6, H7 en H8 opdrachten werkboek                        | < | wiskunde A   |
| Miskunde A<br>H5<br>Maatschappijleer<br>H6, H7 en H8 opdrachten werkboek<br>Inderdag 15 oktober | К | wiskunde A L |

• Inleveropdrachten zijn alleen te zien in Somtoday ELO en kunnen ook alleen hier worden ingeleverd:

| svoorbereidingsformulier         | Inleverperiode:<br>wo 26 aug. 09:00 t/m |
|----------------------------------|-----------------------------------------|
| Inleverperiode is afgelopen      | ma 12 okt. 23:00                        |
| Bestand inleveren Link inleveren |                                         |
|                                  |                                         |

# Cijfers

Zichtbaar in zowel ELO als in de app. Hier worden de meest recente resultaten getoond, plus de complete vakkenlijst. In Somtoday ELO resp. app:

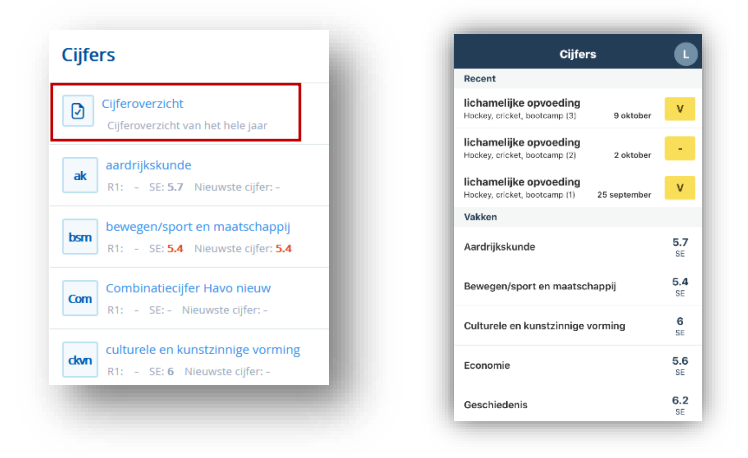

In ELO kun je kiezen voor totaal cijferoverzicht van alle vakken met rapport- resp. examencijfers:

| Cijfers Sec(20202022) Cij         | ijferoverzicht | Toon: | Rapportojien                                                                                                    | Cijfers 🍕 (2000/2003) 💌          | Cijferoverzicht | To   | Off: Examencifies |
|-----------------------------------|----------------|-------|----------------------------------------------------------------------------------------------------|----------------------------------|-----------------|------|-------------------|
| Cijferoverzicht                   | R1<br>R        | R2 R3 | R4<br>R                                                                                                    |                                  |                 | Π    | SE                |
| Cijferoverzicht van het hele jaar | ak -           |       |                                                                                                    | Cifermensisht was het hels is an | ak              | 5.7  | 5.7               |
|                                   | bsm -          |       | 100 March 100 March 100 Ma | Ciperoverzicht van net nele jaar | bsm             | 5.38 | 5.4               |

In de app kun je pushnotificaties instellen zodat je iedere keer als

er een nieuw cijfer is ingevoerd, je een notificatie ontvangt op de telefoon.

- Klik in de app rechtsonder op 'Meer...'
- Klik op 'Voorkeuren'
- Stel hier je voorkeuren in:

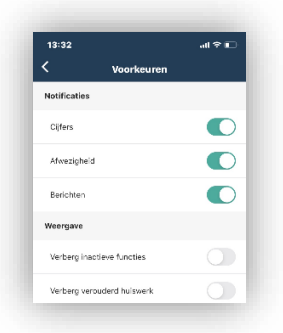

#### Vakken

Zichtbaar in zowel ELO als app.

Door op een vak te klikken, vind je alle info m.b.t. dat vak, zoals huiswerk, studiewijzer, cijfers, rooster.

In ELO kunnen leerlingen hier ook naar het digitaal lesmateriaal van een vak, dat kan in de app niet.

# Afwezigheid

Zichtbaar in zowel ELO als app.

In de ELO vindt je een **overzicht van de afwezigheid** en te laat-meldingen onder de tab **2** Afwezigheid en in de app onder het tabje 'Meer...':

| Meer                                       | T |
|--------------------------------------------|---|
| $\stackrel{O}{\sim}_{\otimes}$ Afwezigheid | > |
| $A \otimes A$ bsent melden                 | > |

Afwezig melden door ouders kan zowel via ELO als app, bij voorkeur 's morgens vóór 8.15 uur. P.S. Verlofaanvragen kunnen NIET via afwezigheid worden gemeld. Daarvoor moet een verlofaanvraagformulier worden ingevuld op <u>www.piusx-college.nl</u>

#### Afwezig melden via ouder-app:

P.S. Is deze optie niet beschikbaar, log dan uit (via Meer...> Account>uitloggen) en ga opnieuw in de app.

|                 |      |               |     |        |    |      | Absentiereden selecteren |   |
|-----------------|------|---------------|-----|--------|----|------|--------------------------|---|
|                 |      | Meer          |     |        |    |      | anders, namelijk:        | 1 |
|                 |      | Afwezigheid   | >   |        |    |      | bromfiets-įrij-examon    | L |
| Klik onderin on | •••  | Absent melden |     | daarna | on | kies | therapeut                | L |
| reden:          | Meer | Ausent merden | · · | daarna | θÞ | Ries | huisarts                 | L |
|                 |      |               |     |        |    |      | specialist               | L |
|                 |      |               |     |        |    |      | tandarts/orthodontist    | Т |
|                 |      |               |     |        |    |      | uitvaart/crematie        | Т |
|                 |      |               |     |        |    |      | ziek                     |   |

Is de leerling de hele dag afwezig, selecteer dan de juiste datum:

| < bromf       | iets-/rij-examen. | . 4 |
|---------------|-------------------|-----|
| Begindatum    |                   |     |
|               | 4 Jul 2022        |     |
| Hele dag afwe | zig?              |     |
|               |                   |     |
| Einddatum     |                   |     |
|               | 4 Jul 2022        |     |
| Hele dag afwe | zig?              |     |
|               |                   |     |
| Opmerkingen   |                   |     |
| pmerkingen    |                   |     |

| schuif het bolletje 🔍 naar links                 |
|--------------------------------------------------|
| als je ook een begin- en eindtijd wilt aangeven: |

| 5       | theraper    | <u>a</u> |
|---------|-------------|----------|
| Begind  | atum        |          |
|         | 4 Jul 2022  |          |
| Hele d  | ag afwezig? |          |
|         |             |          |
| Begint  | ijd         |          |
|         | 15:00       |          |
| Eindda  | itum        |          |
|         | 4 Jul 2022  |          |
| Hele d  | ag afwezig? |          |
|         |             |          |
| Eindtij | d           |          |
|         | 16:00       |          |
| Opme    | rkingen     |          |
|         |             |          |

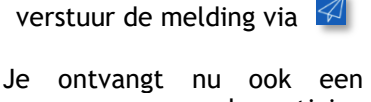

bevestiging op het mailadres van je ouderaccount.

#### Afwezig melden via ouderportaal:

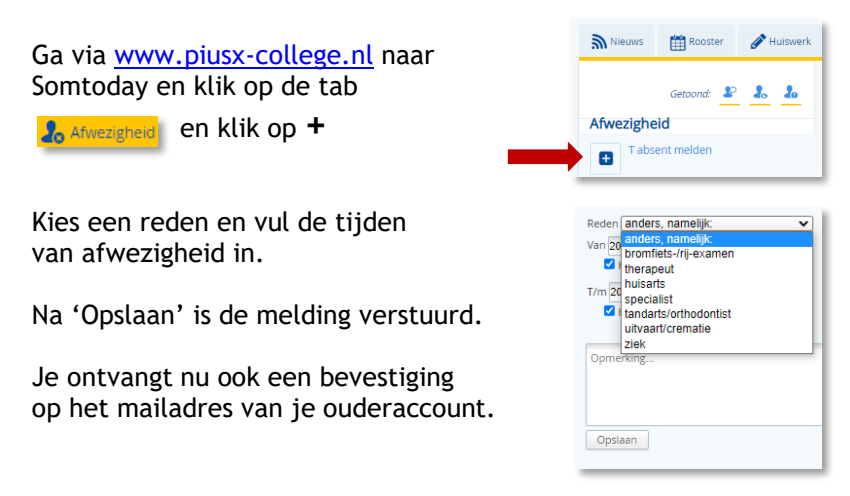

#### Beter melden

Bij afwezigheid langer dan 1 dag, is het de bedoeling dat deze afwezigheid iedere dag meldt. Zodra uw kind beter is hoeft u niets meer te doen.

#### Leermiddelen

Alleen zichtbaar in Somtoday ELO van de leerling, dus niet zichtbaar voor ouders én niet zichtbaar op de leerling-app

| <b>Mieuws</b> | 🛗 Rooster                       | Nuiswerk       | Cijfers       | S Vakken         | afwezigheid | Leermiddelen |
|---------------|---------------------------------|----------------|---------------|------------------|-------------|--------------|
| Leermido      | lelen                           |                | buiteNLand 36 | ed havo 5 online |             |              |
| Algem         | <b>een</b><br>iiddelen boekenpa | kket en Wise-r |               |                  |             |              |
| ak aardri     | ijkskunde                       |                |               |                  |             |              |

A.d.h.v. het gele icoontje bij een vak, ziet een leerling meteen voor welke vakken er een digitaal leermiddel is gekoppeld. Via het linkje aan de rechterzijde kan men direct inloggen in het digitale lesmateriaal van dat vak.

Als dit een nieuw leermiddel is moet de leerling de 1e keer altijd zijn schoolmailadres invullen (let op: maak geen typefouten, anders ontstaan er dubbele accounts bij betreffende uitgever en kun je niet inloggen. De uitgever dient gebeld te worden, om dit te herstellen).

#### Berichten

Leerlingen en verzorgers kunnen zelf een bericht versturen naar een docent of andere medewerker zolang deze een onderwijskundige of begeleidende functie heeft met deze leerling:

- In de ELO staat rechtsboven de knop Merichten
- In de app kom je via het tabje 'Meer...' bij 'Berichten'.
- Klik rechtsboven op 堅 om een nieuw bericht aan te maken.

#### Uitloggen

Indien er nieuwe functies beschikbaar zijn gesteld via nieuwe updates of aangepaste instellingen door de school, kan het nodig zijn om even uit te loggen en opnieuw in te loggen in Somtoday:

- In Somtoday ELO kan men met de knop rechtsboven uitloggen: 也
- In de app zit deze knop verstopt onder de knop 'Meer...' > Account > Uitloggen.